## (Soft Token) עם סופט-טוקן Windows הנחיות להתקנה והפעלת שירות VPN במערכת הפעלה

לקבלת השירות יש לאפשר Pop Up Windows וקבלת <u>https://vpn.bgu.ac.il</u> מאתר ה- VPN של האוניברסיטה, השירות המחלף השירות אינו רלוונטי/זמין ברשת האוניברסיטאית ובשירות המחלף

https://vpn.bgu.ac.il גישה לשירות תתבצע בגלישה לאתר האינטרנט:

•

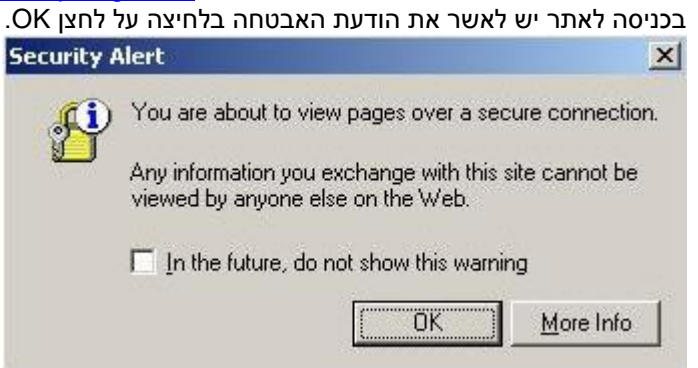

את הודעת האבטחה הבאה יש לאשר בלחיצה על לחצן YES.

| ecuricy | AICI                  | -                                                                                 |                                              |                                                            | _        |
|---------|-----------------------|-----------------------------------------------------------------------------------|----------------------------------------------|------------------------------------------------------------|----------|
| ß       | Infor<br>char<br>secu | mation you exchange wit<br>iged by others. However,<br>irity certificate.         | h this site c<br>. there is a                | annot be viewed or problem with the site's                 |          |
|         |                       | The security certificate<br>not chosen to trust. View<br>you want to trust the ce | was issued<br>w the certifi<br>rtifying auth | by a company you hav<br>cate to determine wheth<br>nority. | e<br>her |
|         | 0                     | The security certificate                                                          | date is valio                                | ±.                                                         |          |
|         |                       | The name on the securi<br>match the name of the s                                 | ty certificat<br>:ite                        | e is invalid or does not                                   |          |
|         | Doy                   | ou want to proceed?                                                               |                                              |                                                            |          |
|         |                       | Yes No                                                                            | ,                                            | View Certificate                                           |          |
|         |                       |                                                                                   |                                              | (1997)<br>(1997)                                           |          |

| SL Net       | work Extend             | der   | // |  |
|--------------|-------------------------|-------|----|--|
| Please enter | your user name and pas  | sword | 1  |  |
| User Name:   | username@vpn            |       |    |  |
| Password:    | ······                  |       |    |  |
|              | Click for using SecurID | Ų     |    |  |
|              |                         |       |    |  |

•

יש לרשום בחלון זה את שם המשתמש שלכם ואת הסיסמא, לפי המתואר להלן: (במקום <u>username</u> יש להקליד את שם המשתמש) <u>username@vpn</u>: <u>User Name</u>: Password: שמונה הספרות המופיעות במכשיר לאחר רישום ה Pin (כפי המופיע בדוגמה הבאה): OK וללחוץ על לחצן

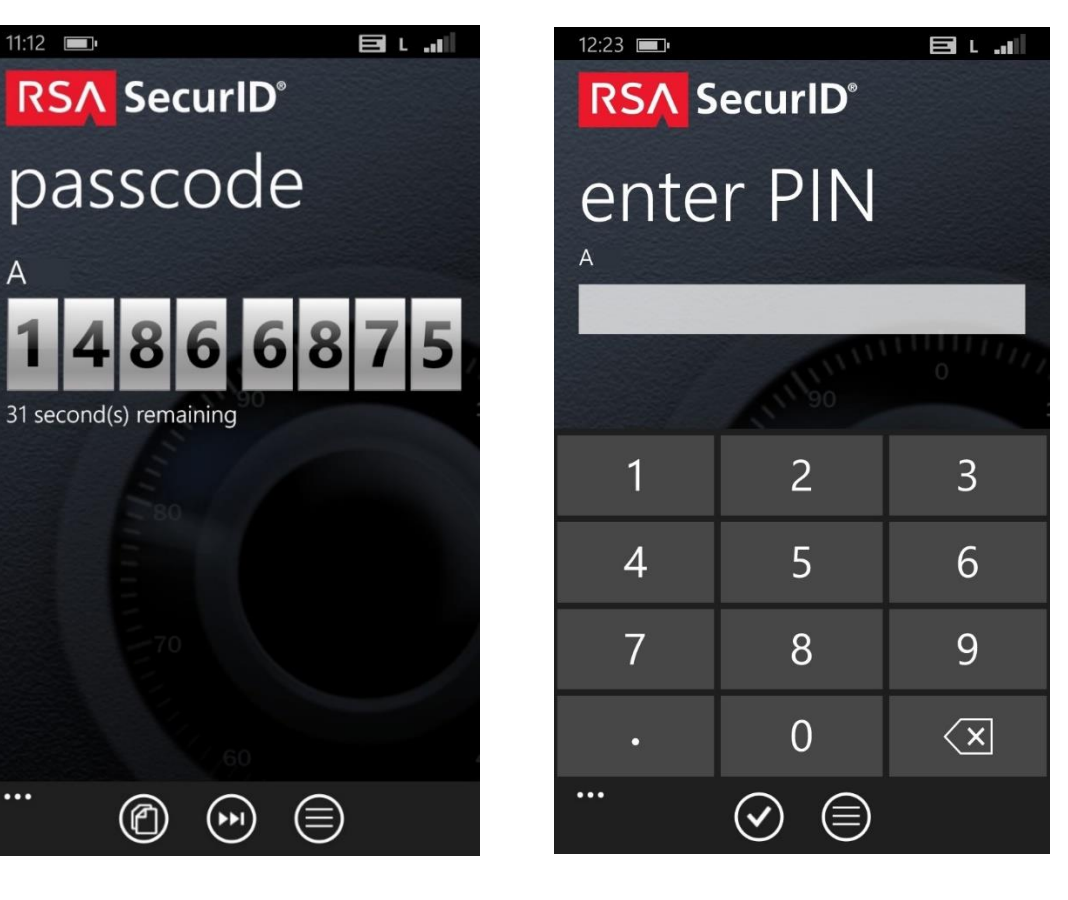

Α

...

| הנה הדרוושות לצורר ההתהושרותי  | ו המחוער מס' פעולות התי | אם ההזדהות ווררה בהצלחה יבצוו |
|--------------------------------|-------------------------|-------------------------------|
| אנה הדו ושות לצורך ההתנאשו ות. | נהנוושב נוס פעוזוונהוני | אם ההחודות עברה בהציחוה, יבצע |

| Status: Lo<br>Server:<br>Office Mode IP: | ading ActiveX                    | xtender                 |
|------------------------------------------|----------------------------------|-------------------------|
| Duration:<br>Remaining Time:             | Check Point SSL Network Extender | Check Point SSL Network |
|                                          |                                  | Poin<br>is su<br>et C   |

בסיום הפעולה יופיע החלון Check Point SSL Network Extender יש לאשר את ההודעה בלחיצה על לחצן YES.

٠

| You have                  | e reached SSL Network Extender gateway: |
|---------------------------|-----------------------------------------|
| Gateway Iden              | tification: shaar VPN Certificate       |
| Gateway                   | BEY HURT SHAM EMIL CRAB MAW             |
| Fingerprint:              | ARTY AFRO VEIL KERR ROSS IF             |
| an <del>t</del> a tana cu |                                         |

הודעה זו תופיע רק בפעם הראשונה שיצרנו את ההתקשרות מאותו מחשב.
בהתקשרויות הבאות הוא לא יופיע, ולאחר רישום שם המשתמש והסיסמא
יופיע החלון הבא: בסטטוס טעינת ActiveX

| 🚈 55L Network Extender - Microsoft Internet Explorer 📃 📃 🔀 |
|------------------------------------------------------------|
| SSL Network Extender                                       |
|                                                            |
| Status: Loading ActiveX                                    |
| Server:                                                    |
| Office Mode IP:                                            |
| Durations                                                  |
| Remaining Time:                                            |
| Disconnect                                                 |
|                                                            |
|                                                            |
|                                                            |
| © 2004 Check Point Software Technologies Ltd.              |

ולאחריו שינוי הסטטוס למתחבר.

| Status: Connecti | na /   | $ \leq /$ |  |
|------------------|--------|-----------|--|
| Server:          |        |           |  |
| Office Mode IP:  |        |           |  |
| Duration:        |        |           |  |
| Remaining Time:  |        |           |  |
|                  | Discon | nect      |  |
|                  |        |           |  |

 בסיום ההתחברות יוצגו נתוני ההתחברות: הערה חשובה:

את החלון הזה אין לסגור, אלא רק למזער בעזרת לחצן המיזעור הנמצא בחלקו העליון של החלון (מודגש בצבע אדום באיור) .

|                    |                     | /   |  |
|--------------------|---------------------|-----|--|
| Status: Ct         | nnected             | 1.1 |  |
| Gateway ID: Sh     | aar VPN Certificate | /   |  |
| Office Mode IP: 13 | 2.72.200.1          |     |  |
| Duration: 0        | )ays 00:00:02       |     |  |
| temaining Time: 0  | Days 02:59:57       |     |  |
|                    | Disconnect          |     |  |
|                    | Distormeter         |     |  |
|                    | Disconnect          |     |  |

במידה וההתחברות התבצעה בהצלחה, תופיע בסרגל המשימות (בחלקו התחתון של המסך ע"י השעון) הודעה כי החיבור התבצע.

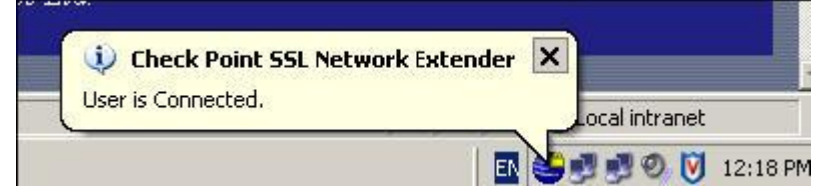

בכדי להתנתק, יש להציג את החלון הממוזער וללחוץ על לחצן Disconnect המופיע בחלקו התחתון •

٠

| 🖉 SSL Network Extender - Microsoft Internet Explorer |
|------------------------------------------------------|
| SSL Network Extender                                 |
|                                                      |
| Status: Connected                                    |
| Gateway ID: shaar VPN Certificate                    |
| Office Mode IP: 132.72.200.1                         |
| Duration: 0 Days 00:00:02                            |
| Remaining Time: 0 Days 02:59:57                      |
| Disconnect                                           |
|                                                      |
|                                                      |
|                                                      |
| © 2005 Check Point Software Technologies Ltd.        |

## הערות

- : http://www.bgu.ac.il/bgu.pac במידה ויש צורך בגלישה למאגרי מידע בסיפריה יש להגדיר את שרת הפרוקסי כ ٠ <u>לחצו כאן להסבר איפה ואיך לעשות זאת</u> . כל התחברות ל VPN היא ל <mark>3שעות</mark> .אם לא בוצעה התנתקות לפני כן ,יופיע חלון ההזדהות מחדש לפני תום 3 השעות
- ٠ כדי לאפשר חיבור רציף מול האוניברסיטה